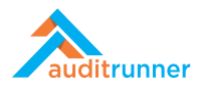

## İÇ KONTROL

## YENİ KONTROL NOKTASI

1. Ekranın sol alt tarafında görünen İç Kontroller modülüne tıklayın. Yeni Kontrol Noktası aktivitesini seçin.

| 🕇 Yeni Dizin 🖌 Düzenle 🔎 Süreçler 🔍 Yetkiler | r 窗 Sil              |                                                 |                                     | Q Ara | 🛔 Berk Senoglu | <b>4</b> 3 |
|----------------------------------------------|----------------------|-------------------------------------------------|-------------------------------------|-------|----------------|------------|
| internal Controls                            |                      |                                                 |                                     |       |                |            |
| Kontrol Noktası Düzenle                      | Yeni Ko<br>Lütfen si | ntrol Noktası<br>Dreci için Kontrol Noktası tan | <u>ର</u><br>                        |       |                |            |
| Filtre                                       |                      | Lütfen süreci için Kor                          | ntrol Noktası tanımlamasını yapınız |       |                |            |
| Departman                                    |                      | Süreç                                           |                                     |       |                |            |
| Seçiniz                                      | ¢                    | Seçiniz                                         |                                     | \$    |                |            |
| Q Ara                                        |                      |                                                 |                                     |       |                |            |
| Kontrol Noktosi Bilgilari                    |                      |                                                 |                                     |       |                |            |
|                                              |                      |                                                 |                                     |       |                |            |
| 🕄 Listelenecek kayıt yok.                    |                      |                                                 |                                     |       |                |            |
|                                              |                      |                                                 |                                     |       |                |            |
|                                              |                      |                                                 |                                     |       |                |            |
|                                              |                      |                                                 |                                     |       |                |            |
|                                              |                      |                                                 |                                     |       |                |            |
|                                              |                      |                                                 |                                     |       |                |            |
|                                              |                      |                                                 |                                     |       |                |            |
|                                              |                      |                                                 |                                     |       |                |            |
|                                              |                      |                                                 |                                     |       |                |            |
|                                              |                      |                                                 |                                     |       |                |            |
|                                              |                      |                                                 |                                     |       |                |            |
|                                              |                      |                                                 |                                     |       |                |            |
|                                              |                      |                                                 |                                     |       |                |            |

2. Departman ve Süreç detaylarını seçin.

| Yeni Kontrol Noktasi       2555<br>Dikaç saniya doc         Personel Bilgileri       Síci No       Departman       Pozisyon       Tarih         Berk Senoglu       (Boşì       Board of Directors       Board Member       28.03.2021         Kontrol Noktasi Bilgileri        Süreç       No         Departman       Süreç       No       P1         Uzmana Ata        Audit Process I       P1         Seçiniz             v XML € copy | Deneme Durumu<br>Bu görev şu an deneme dur | rumunda çalışıyor, kolay deneme | yapabilmeniz için sonraki tüm adımlar yin | e size yönlendirilecektir |            |                            | C 4 |
|----------------------------------------------------------------------------------------------------|--------------------------------------------|---------------------------------|-------------------------------------------|---------------------------|------------|----------------------------|-----|
| Personel Bilgileri         Personel Konglu       Sidi No       Departman       Pozisyon       Tarih         Berk Senoglu       (Boy)       Board of Directors       Board Member       28.03.2021         Kontrol Noktasi Bilgileri       Süreç       No                Departman             Süreç             Pin                                                                                                    |                                            |                                 | Yeni Kontrol Nol                          | ktası                     |            | 2565<br>birkaç saniye önce |     |
| Personel     Sicil No     Departman     Pozisyon     Tarih       Berk Senoglu     (Boş)     Board of Directors     Board Member     28.03.2021       Kontrol Noktass Bilgileri       Departman     Süreç     No            • Internal Audit         • Audit Process I         • P1           Uzmana Ata           Signiz           • Qayali         • P1                                                                                  | Personel Bilgileri                         |                                 |                                           |                           |            |                            |     |
| Berk Senoglu (Bop) Board of Directors Board Member 28.03.2021                                                                                                    | Personel                                   | Sicil No                        | Departman                                 | Pozisyon                  | Tarih      |                            |     |
| Departman Süreç   Internal Audit audit Process I   Uzmana Ata     seginiz   v0 XML                                                                                                    | Berk Senoglu                               | (Boş)                           | Board of Directors                        | Board Member              | 28.03.2021 |                            |     |
| Departman     Süreç     No       Internal Audit     Internal Audit Process I     PI                                                                                                    | Kontrol Noktası Bilgi                      | ileri                           |                                           |                           |            |                            |     |
| Internal Audit         Audit Process I         P1           Uzmana Ata         Seçiniz         *         *                                                                                                    | Departman                                  |                                 | Süreç                                     |                           |            | No                         |     |
| Uzmana Ata<br>Seçiniz ÷<br>«> XML Ls Copy                                                                                                    | <ul> <li>Internal Audit</li> </ul>         |                                 | \$ Audi                                   | t Process I               | ÷          | P1                         |     |
| 4) XML 🗈 Copy                                                                                                    | Uzmana Ata<br>Seçiniz                      | \$                              |                                           |                           |            |                            |     |
|                                                                                                    | XML Copy                                   |                                 |                                           |                           |            |                            |     |
|                                                                                                    |                                            |                                 |                                           |                           |            |                            |     |
|                                                                                                    |                                            |                                 |                                           |                           |            |                            |     |
|                                                                                                    |                                            |                                 |                                           |                           |            |                            |     |
|                                                                                                    |                                            |                                 |                                           |                           |            |                            |     |

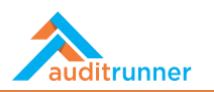

3. İlgili alanları genişletmek için *Departman* seçeneğinin yanındaki oka tıklayın.

| 0                         | <br>          |   |                |                 |   |              |    |        |   | -11  |  | 0 |
|---------------------------|---------------|---|----------------|-----------------|---|--------------|----|--------|---|------|--|---|
| Departman                 |               |   | S              | ūreç            |   |              |    | No     |   |      |  |   |
| Internal Audit            |               |   | ¢              | Audit Process I |   |              |    | \$ P1  |   |      |  |   |
| Kontrol Noktası Tanımı    |               |   |                |                 |   |              |    |        |   | _    |  |   |
|                           |               |   |                |                 |   |              |    |        |   | וור  |  |   |
|                           |               |   |                |                 |   |              |    |        |   |      |  |   |
|                           | to all to a   |   |                |                 |   | <b>6</b>     |    |        | 1 |      |  |   |
| Kontrolun Hedefi          | Anahtar       |   | Kontrol İşlevi |                 |   | Sistemsellik | Fn | ekans  |   |      |  |   |
| Seçiniz                   | \$<br>Seçiniz | ŧ | Seçiniz        |                 | ŧ | Seçiniz \$   | S  | eçiniz | ŧ |      |  |   |
| Kontrol Uygulayıcıları    |               |   |                |                 |   |              |    |        |   | -    |  |   |
| 1 Listelenecek kayıt yok. |               |   |                |                 |   |              |    |        |   |      |  |   |
| + Yeni Ekle               |               |   |                |                 |   |              |    |        |   |      |  |   |
| Riskler                   |               |   |                |                 |   |              |    |        |   | - 11 |  |   |
| 1 Listelenecek kayıt yok. |               |   |                |                 |   |              |    |        |   |      |  |   |
| Kontrol Noktası Soruları  |               |   |                |                 |   |              |    |        |   |      |  |   |
| <b>0</b>                  |               |   |                |                 |   |              |    |        |   | ١    |  |   |

4. *Kontrol Noktası Bilgileri* bölümünde, *Kontrol Noktası Tanımı* alanını doldurun. Ardından, *Kontrolun Hedefi, Anahtar, Kontrol İşlevi, Sistemsellik ve Frekans* detaylarını seçin. *+ Yeni Ekle*'yi tıklayarak *Kontrol Uygulayıcıları*'nı ekleyin. *+Yeni Ekle*'yi tıklayarak *Kontrol Noktası Soruları*'nı ekleyin.

| Departman                                                                                                   |                                                                                                    |                                                                     | Süreç                                                                                    |                                                      |                       | No                                            |           |  |
|----------------------------------------------------------------------------------------------------|----------------------------------------------------------------------------------------------------|---------------------------------------------------------------------|------------------------------------------------------------------------------------------|------------------------------------------------------|-----------------------|-----------------------------------------------|-----------|--|
| Internal Audit                                                                                              |                                                                                                    | \$                                                                  | Audit Process I                                                                          |                                                      |                       | \$ P1                                         |           |  |
| Kontrol Noktası Tanımı                                                                                      |                                                                                                    |                                                                     |                                                                                          |                                                      |                       |                                               |           |  |
| "Lorem ipsum dolor sit amet, cor<br>exercitation ullamco laboris nisi i<br>Excepteur sint occaecat cupidata | isectetur adipiscing elit, sed do eiu:<br>ut aliquip ex ea commodo consequ<br>t non proident, sunt in culpa qui of | smod tempor incidi<br>at. Duis aute irure c<br>ficia deserunt molli | lunt ut labore et dolore magr<br>olor in reprehenderit in volup<br>anim id est laborum." | na aliqua. Ut enim ad r<br>otate velit esse cillum c | minim ve<br>dolore eu | niam, quis nostrud<br>I fugiat nulla pariatur | r.<br>11. |  |
| Kontrolun Hedefi                                                                                            | Anahtar                                                                                                    | Kontrol İşlev                                                       |                                                                                          | Sistemsellik                                         |                       | Frekans                                       |           |  |
| Raporlama                                                                                                   | Anahtar Kontrol                                                                                                    | Yönlendirici                                                        | \$                                                                                       | Otomatik                                             | \$                    | Aylık                                         | ۰         |  |
| Kontrol Uygulayıcıları                                                                                      |                                                                                                    |                                                                     |                                                                                          |                                                      |                       |                                               |           |  |
| 🎍 WorkRunner                                                                                                |                                                                                                    |                                                                     |                                                                                          |                                                      |                       |                                               | Ð         |  |
| A Mont Phile                                                                                                |                                                                                                    |                                                                     |                                                                                          |                                                      |                       | 僮 Tüm                                         | nünü Sil  |  |
|                                                                                                    |                                                                                                    |                                                                     |                                                                                          |                                                      |                       |                                               |           |  |
| Riskler                                                                                                    |                                                                                                    |                                                                     |                                                                                          |                                                      |                       |                                               |           |  |
| Yeni Ekle  Riskler      Listelenecek kayıt yok.                                                             |                                                                                                    |                                                                     |                                                                                          |                                                      |                       |                                               |           |  |
| Riskler  Listelenecek kayıt yok.  Kontrol Noktası Soruları                                                  |                                                                                                    |                                                                     |                                                                                          |                                                      |                       |                                               |           |  |

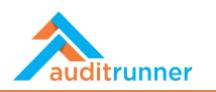

5. Uzmana Ata bölümünde, iç kontrol için bir uzman ekleyin.

| Raporlama                                  | Anahtar Kor                       | trol \$       | Yönlendirici          | \$        | Otomatik | Aylık | 4            |     | - |
|--------------------------------------------|-----------------------------------|---------------|-----------------------|-----------|----------|-------|--------------|-----|---|
| Kontrol Uygulayıcıları                     |                                   |               |                       |           |          |       |              | _   | 5 |
| 🛔 WorkRunner                               |                                   |               |                       |           |          |       | Ĥ            |     |   |
| + Yeni Ekle                                |                                   |               |                       |           |          |       | 會 Tümünü Sil |     |   |
| Riskler                                    |                                   |               |                       |           |          |       |              | _   |   |
| <ol> <li>Listelenecek kayıt yol</li> </ol> | ς.                                |               |                       |           |          |       |              | ]   |   |
| Kontrol Noktası Sorula                     | arı                               |               |                       |           |          |       |              |     |   |
| Soru                                       |                                   |               |                       |           |          |       |              |     |   |
| 🖋 "Sed ut perspiciatis un                  | de omnis iste natus error sit vol | ptatem accusa | antium doloremque lau | dantium?" |          |       | Ē            |     |   |
| + Yeni Ekle                                |                                   |               |                       |           |          |       |              |     |   |
| nana Ata                                   |                                   |               |                       |           |          |       |              | -   |   |
|                                            |                                   |               |                       |           |          |       |              | -11 |   |
| (ML Ex Copy                                | ÷                                 |               |                       |           |          |       |              |     |   |
| and Deckl                                  |                                   |               |                       |           |          |       |              |     |   |
|                                            |                                   |               |                       |           |          |       |              |     |   |
|                                            |                                   |               |                       |           |          |       |              |     |   |

6. Aktiviteyi bitirmek için Ata butonuna tıklayın.

| Deneme Durumu<br>u görev şu an deneme du                                                                      | ırumunda çalışıyor, ko                                                                                 | ✓ Evet                                                                                               | 🗙 Vazgeç                                        | ar yine size yönlendirilecektir                                                              |                                                |                       |                                         |           | Ľ | 90 |
|----------------------------------------------------------------------------------------------------|----------------------------------------------------------------------------------------------------|----------------------------------------------------------------------------------------------------|-------------------------------------------------|----------------------------------------------------------------------------------------------|------------------------------------------------|-----------------------|-----------------------------------------|-----------|---|----|
|                                                                                                    | Yeni Kontrol Noktası                                                                                   |                                                                                                    |                                                 |                                                                                              |                                                |                       |                                         |           |   |    |
| ersonel Bilgileri                                                                                             |                                                                                                    |                                                                                                    |                                                 |                                                                                              |                                                |                       |                                         |           |   |    |
| Personel                                                                                                    | Sicil No                                                                                               | Departr                                                                                              | nan                                             | Pozisyon                                                                                     |                                                | Tarih                 |                                         |           |   |    |
| ∃erk Senoglu                                                                                                  | (Boş)                                                                                                  | Board o                                                                                              | f Directors                                     | Board Member                                                                                 |                                                | 28.03.20              | 21                                      |           |   |    |
| ontrol Noktası Bilg                                                                                           | ileri                                                                                                  |                                                                                                    |                                                 |                                                                                              |                                                |                       |                                         |           |   |    |
| Departman Süreç                                                                                               |                                                                                                    |                                                                                                    |                                                 |                                                                                              |                                                |                       | No                                      |           |   |    |
| <ul> <li>Internal Audit</li> </ul>                                                                            |                                                                                                    |                                                                                                    | ¢                                               | Audit Process I                                                                              |                                                |                       | \$ P1                                   |           |   |    |
| Kontrol Noktas                                                                                                | si Tanımı<br>olor sit amet, consectetur i<br>mco laboris nisi ut aliquip<br>ccaecat cupidatat non proi | adipiscing elit, sed do eiusmoc<br>ex ea commodo consequat. Di<br>ident, sunt in culpa qui officia i | tempor incid<br>iis aute irure<br>leserunt moll | dunt ut labore et dolore magn<br>lolor in reprehenderit in volupi<br>: anim id est laborum." | a aliqua. Ut enim ad<br>tate velit esse cillum | minim ve<br>dolore eu | niam, quis nostru<br>fugiat nulla paria | i<br>tur. |   |    |
| "Lorem ipsum de<br>exercitation ullai<br>Excepteur sint o                                                     |                                                                                                    |                                                                                                    |                                                 |                                                                                              | Sistemsellik                                   |                       | Frekans                                 | 11.       |   |    |
| "Lorem ipsum de<br>exercitation ullar<br>Excepteur sint or<br>Kontrolun Hedef                                 | ĩ                                                                                                    | Anahtar                                                                                              | Kontrol İşlev                                   |                                                                                              |                                                |                       |                                         |           |   |    |
| "Lorem ipsum di<br>exercitation ullai<br>Excepteur sint or<br>Kontrolun Hedef<br>Raporlama                    | Ì<br>¢                                                                                                 | Anahtar Anahtar Kontrol \$                                                                           | Kontrol İşlev<br>Yönlendiric                    | ¢                                                                                            | Otomatik                                       | ¢                     | Aylık                                   | •         |   |    |
| "Lorem ipsum di<br>exercitation ulla<br>Excepteur sint or<br>Kontrolun Hedef<br>Raporlama<br>Kontrol Uygulayı | î<br>¢                                                                                                 | Anahtar Anahtar Kontrol \$                                                                           | Kontrol İşlev<br>Yönlendiric                    | \$                                                                                           | Otomatik                                       | \$                    | Aylık                                   | •         |   |    |